## Comment utiliser le catalogue interactif de Bedoukian

Ce programme a été créé pour être un outil d'apprentissage et de créativité pour les parfumeurs, ce qui leur offrirait une nouvelle manière d'apprendre et d'expérimenter les aromes Bedoukian. Le catalogue contient plus de 300 de nos molécules d'arômes à fort impact, qui récapitule chaque ingrédient par famille, sous-famille et facettes principales.

Il existe deux façons différentes d'utiliser ce programme, l'approche "créative" et l'approche "directe". Ci-dessous, nous vous donnerons un exemple étape par étape de chaque approche.

## L'approche créative:

Pour cette expérience, prétendons que vous souhaitez trouver un ingrédient "**Tropical**" avec "**Ananas**" pour facette principale.

Commençons...

1. Cliquez ici pour accéder au catalogue interactif.

Lorsque vous ouvrez le catalogue interactif, vous verrez un diagramme à bulles à gauche et une table avec les ingrédients à droite. La table avec les ingrédients se met à jour automatiquement lorsque vous commencez à faire vos sélections sur le diagramme de bulles (également appelé Roue des Arômes).

 Commencez par cliquer sur l'une des options "Famille" d'arômes présentés dans le diagramme à bulles. Dans ce cas, nous essayons de trouver quelque chose de semblable à l'ananas, nous choisissons donc la bulle "fruity" (traduction : fruitée).

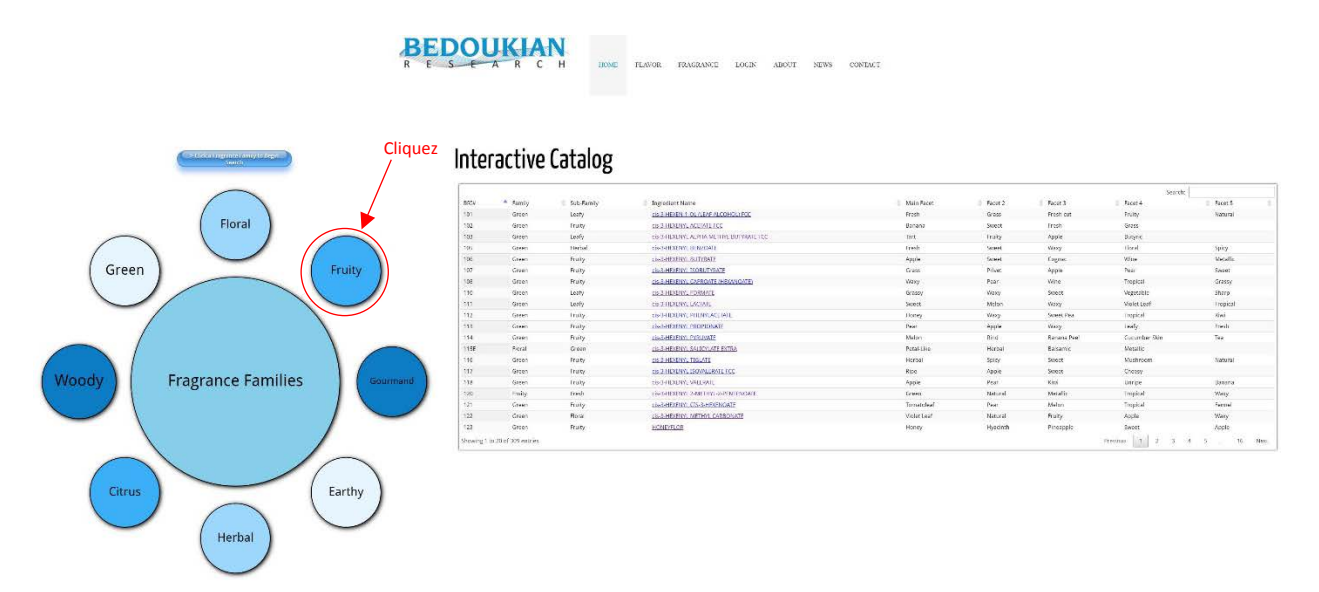

3. Ensuite, vous verrez un nouvel ensemble de bulles à choisir sur la Roue des Arômes. Voici les options de "**sous-famille**", choisissez celui qui correspond à vos besoins, dans notre cas, nous choisirons "**Tropical**".

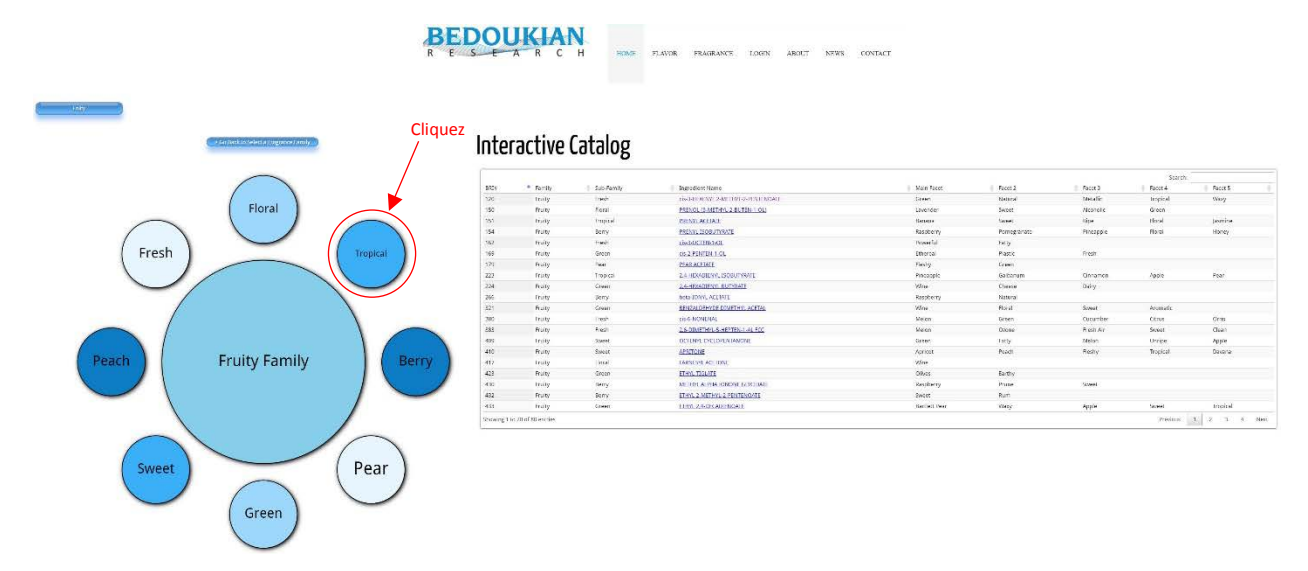

Vous pouvez maintenant vous rendre compte qu'un **chemin de navigation** commence à se former dans le coin droit au-dessus de la Roue d'Arômes. Ces boutons sont cliquables, si vous décidez de changer la direction de votre recherche et que vous ne voulez pas nécessairement recommencer au début, vous pouvez cliquer sur un des boutons qui vous ramènera a un point spécifique de votre navigation. *Par exemple, si vous décidez de rechercher un ingrédient "fruity"* (traduction : fruitée) mais pas quelque chose qui est nécessairement "Tropical", cliquez sur le bouton "fruity" (traduction : fruitée) et ça vous rapportera à cet écran.

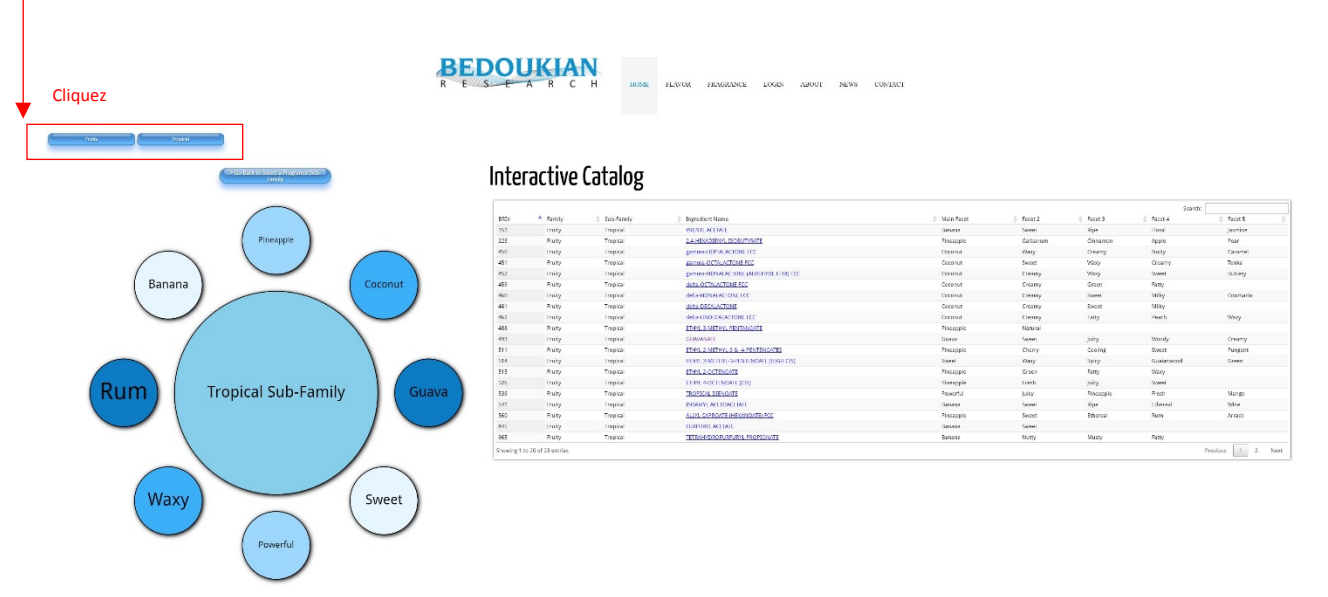

4. Une fois que vous avez cliqué sur une "**Sous-famille**" (dans notre cas "**Tropical**"), un autre ensemble de bulles sera visible sur votre écran. Voici les "**Facettes Principales**" qui sont disponibles dans la "**Famille**" et la "**Sous-Famille**" que vous aurez sélectionnées plus tôt. Puisque nous recherchons un produit qui correspond le mieux à "**Pineapple**" (traduction : Ananas) c'est la bulle, sur laquelle nous allons cliquer. Cliquez sur l'option "**Pineapple**" (traduction : Ananas).

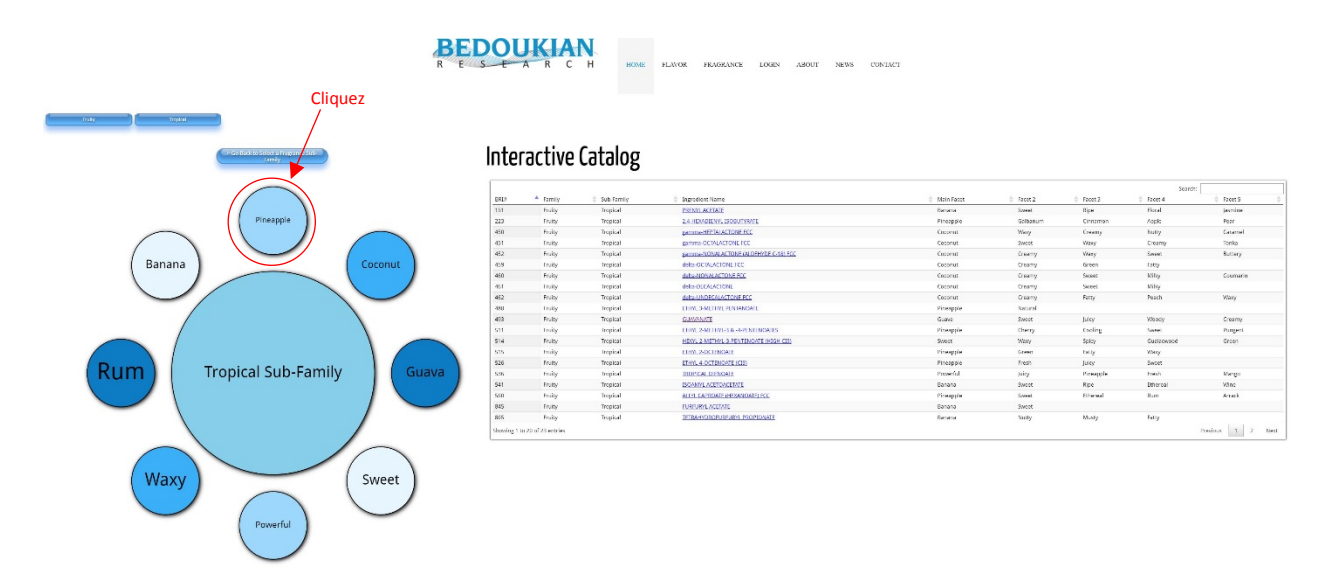

5. Maintenant que vous avez navigué la Roue des Arômes, après avoir choisi la "Famille"> "Sous-Famille"> "Facette Principale", le diagramme des bulles disparaîtra pour n'afficher que la table à droite. Ce tableau vous donnera les résultats de votre recherche spécifique et affichera les arômes Bedoukian convenant le mieux aux critères que vous recherchiez. Dans notre cas, le programme a énuméré plusieurs produits qui ont "Pineapple" (traduction : Ananas) comme ingrédients "Facette principale".

| Pretz               | - ) ( - max | е Рекурс                          | BED(                            | CUKIAN          | 110ME TLAPOR TRAGE | ANCE LOGIN ABO | RT NEWS CONTACT |           |         |           |      |
|---------------------|-------------|-----------------------------------|---------------------------------|-----------------|--------------------|----------------|-----------------|-----------|---------|-----------|------|
|                     |             | Pilo Bicker Scherte Kann<br>Famil | lr                              | nteractive Cata | alog               |                |                 |           |         |           |      |
|                     |             |                                   |                                 | · the directory | ar të maqpia       | ×              |                 |           |         |           |      |
| ERIA                | A Family    | Sub Family                        | Dramediant Name                 |                 | 4                  | Main Facet     | Sept 2          | 0 Facet 3 | Bacet 4 | © Facet 5 |      |
| 223                 | truly       | tropical                          | 2.441.5ADEMYE BOBUTYBAIL        |                 |                    | Pinesppie      | Galsasum        | Cinemon   | Apple   | Pear      |      |
| 488                 | Fruity      | Tropical                          | ETHYL & METHYL PENTANOVIE       |                 |                    | Pineappie      | Natural         |           |         |           |      |
| 511                 | Truly       | tropical                          | UTINE 2-METER-3 & -FPENTEROALES |                 |                    | Pinesppie      | Cherry          | Cooling   | Sweet   | Purgent   |      |
| 515                 | Pruity      | Tropical                          | ETHYL 2 OCTENOMIE               |                 |                    | Pineappie      | Green           | Facty     | Waxy    |           |      |
| 526                 | Iruity      | tropical                          | UTINE # OCTUNOARE (CIS)         |                 |                    | Pinesppie      | treh            | Jiity     | Sweet   |           |      |
| 500                 | Pruity      | Tropical                          | ALLYL CAPROATE OVERAMONTELECC   |                 |                    | Pineappie      | Siveat          | Rheroal   | Rum     | Artact    |      |
| 3840                | Truity      | Inspiral                          | TRUTALUR                        |                 |                    | Pineoppie      | Cherry          | tooing    | Sweet   | Pungent   |      |
| Showing 1 to 7 of 2 | 7 ontries   |                                   |                                 |                 |                    |                |                 |           |         | Presious  | Not. |

Vous remarquerez maintenant que, en plus de montrer les produits de "**Facette principale**", jusqu'à **quatre** autres facettes peuvent être listés dans l'ordre de pertinence pour chaque ingrédient. Le but est de montrer la polyvalence de nos produits parce que, dans ce cas, le premier ingrédient énuméré dans notre recherche, "**2,4-HEXADIENYL ISOBUTYRATE**" est idéal dans une formulation d'ananas, il peut également être extrêmement utile pour améliorer galbanum, des notes de cannelle, de pomme et de poire.

En plus des facettes répertoriées d'un produit, vous verrez un bouton centré au-dessus du tableau qui lit "Afficher tous les produits avec l'ananas". Si vous cliquez sur ce bouton, un nouveau tableau apparaîtra qui répertorie tout nos arômes qui contiennent l'ananas sous une forme ou une autre, quel que soit l'emplacement de cette description sur un autre produit (famille, sous-famille, principales facettes, composantes facettes). Dans ce scénario, vous verrez d'autres ingrédients Bedoukian répertoriés qui pourraient être utiles pour les formules "Pineapple" (traduction : Ananas).

| BBJ     * Facility       B22     Lenzy       B23     Rusy       B24     Rusy       B25     Rusy       B26     Rusy       B26     Rusy       B26     Rusy       B26     Rusy       B26     Rusy       B27     Rusy       B28     Rusy       B29     Rusy       B20     Rusy       B21     Rusy       B22     Rusy       B23     Rusy       B24     Rusy       B23     Rusy       B24     Rusy       B25     Rusy       B26     Rusy       B26     Rusy                                                                                                    | I LATAVIN<br>Noted<br>Raad<br>Noted<br>Noted<br>Noted<br>Noted<br>I<br>Noted<br>Noted<br>Not                                                                                                    |                                                                                                    | I DAVE FLAVE FLAVE LOCK AS<br>atalog                                                                                                    | File2<br>Galaxie<br>Babai<br>Babai<br>Gang<br>Jone<br>Gang<br>Gang                                                                                                    | Fault<br>Framm<br>Code<br>Brie<br>Bread<br>Code<br>Code<br>Fault<br>Code<br>Code<br>Code<br>Code<br>Code<br>Code<br>Code<br>Code                                                                                                    | Ford A<br>Apple                                                                           | Sorth<br>Face 8<br>France 8<br>France 8<br>France 8<br>France 8<br>France 8<br>France 8<br>France 8<br>France 8<br>France 8                                                                                                    |
|----------------------------------------------------------------------------------------------------|----------------------------------------------------------------------------------------------------|----------------------------------------------------------------------------------------------------|----------------------------------------------------------------------------------------------------|----------------------------------------------------------------------------------------------------|----------------------------------------------------------------------------------------------------|-------------------------------------------------------------------------------------------|----------------------------------------------------------------------------------------------------|
| BD         * facily           223         ready           223         ready           223         ready           223         ready           223         ready           224         ready           225         ready           226         ready           227         ready           228         ready           229         ready           221         ready           222         ready           223         ready           224         ready           225         ready           226         ready           221         ready           222         ready           223         ready           224         ready           225         ready           226         ready           223         ready           224         ready           225         ready           226         ready           227         ready           228         ready           229         ready           220         ready           221 </th <th>I bit for the<br/>Provide<br/>Provid</th> <th></th> <th>tunes<br/>tunes<br/>tu</th> <th>Past 2<br/>Market and<br/>Galaxy<br/>Galaxy<br/>Market<br/>Market<br/>Marke</th> <th>Fast Comment<br/>Comment<br/>Ray<br/>Jary<br/>Result<br/>Coding<br/>I reset<br/>Comment<br/>Comment</th> <th>Face<br/>Apple</th> <th>Sech<br/>Parts<br/>New<br/>New<br/>Years<br/>Years<br/>Force<br/>Force<br/>Sec<br/>Parts<br/>Sec<br/>Parts<br/>Sec<br/>Parts<br/>Parts<br/>Sec<br/>Parts<br/>Sec<br/>Par</th> | I bit for the<br>Provide<br>Provid                                                                                                    |                                                                                                    | tunes<br>tunes<br>tu                                                                                                    | Past 2<br>Market and<br>Galaxy<br>Galaxy<br>Market<br>Market<br>Marke | Fast Comment<br>Comment<br>Ray<br>Jary<br>Result<br>Coding<br>I reset<br>Comment<br>Comment                                                                                                    | Face<br>Apple                                                                             | Sech<br>Parts<br>New<br>New<br>Years<br>Years<br>Force<br>Force<br>Sec<br>Parts<br>Sec<br>Parts<br>Sec<br>Parts<br>Parts<br>Sec<br>Parts<br>Sec<br>Par |
| ABU * Review<br>2013 - Control of the review<br>2013 - Control of the review<br>2014 - Control of the review<br>2015 - Control of the review<br>2014 - Control of the review<br>2014 - Control of the                                                                                                    | i La farity<br>i vaid<br>Nord<br>Nor                                                                                                    |                                                                                                    |                                                                                                    | Patit 2<br>Autorean<br>Patit 2<br>Party<br>Party<br>Party<br>Party<br>Party<br>Patit<br>Patit<br>Pa                                                                                                    | Real<br>Creations<br>Coding<br>Network<br>Filter<br>Filter<br>Filter<br>Filter<br>Filter<br>Filter<br>Filter<br>Filter<br>Filter<br>Filter<br>Filter<br>Filter<br>Filter<br>Filter<br>Coding<br>Filter<br>Filter<br>Filt                                                                                                    | Filter 4<br>Arghe<br>Sanne<br>Jame<br>Jame<br>Jame<br>Jame<br>Jame<br>Jame<br>Jame<br>Jam | Ford<br>Free<br>Free<br>Ford<br>Ford<br>Sech<br>Ford<br>Ford   |
| 223 in the second second secon                                                                                                    | in und<br>Nauli<br>Nauli<br>N                                                                                                    |                                                                                                    | Torongin<br>Triangin<br>Triangin<br>Tri                                                                                                    | Auburat<br>Baba<br>Cana<br>Intel<br>Bast<br>Overy<br>OVE NOW CONDACT                                                                                                    | County<br>Roly<br>Jay<br>Marau<br>Kanad<br>Kanad<br>Ka | Apple                                                                                     | Net<br>Inget<br>Anget<br>Proper<br>Force<br>Inget<br>Starts<br>Starts<br>Proper                                                                                                    |
| enter a la consecuencia de la consecuencia de la co                                                                                                    | tion                                                                                                    |                                                                                                    | Transe<br>Transe<br>Tr                                                                                                    | Uny Charge Charge Charg                                                                                                    | Londing<br>Herey<br>Jary<br>Kasaul<br>Conleg<br>Londing<br>Londing<br>Londing<br>Composition                                                                                                    | Sector<br>Internet<br>Later<br>Later<br>Later<br>Age<br>Encer                             | Noget<br>Anab<br>Vroget<br>Force<br>Force<br>Seach<br>I part<br>Part                                                                                                    |
| 11 0 000<br>20 0 000<br>20 000<br>20 000<br>20 0000<br>20 0000<br>20 000<br>20 000<br>20 0000<br>20 0000<br>20 0000<br>200                                                                                                    | Next I<br>Next I<br>Ne |                                                                                                    | Transe<br>Transe<br>Branze<br>Transe<br>Transe<br>Tr                                                                                                    | Gun Inni<br>Inni<br>Boot<br>Otery<br>Oter NDAS CONDACT<br>I nort<br>Galance<br>Galance<br>Cary<br>Cary                                                                                                    | Kry<br>Jay<br>Kraul<br>Colog<br>i Ineri<br>i Ineri<br>Campari<br>Campari                                                                                                    | Giag<br>Land<br>Land<br>Land<br>Land<br>Land<br>Land<br>Ages<br>Education                 | Audo<br>Veget<br>Food<br>Food<br>Food<br>Food<br>Food<br>Food<br>Food<br>Foo                                                                                                    |
| as in the second second                                                                                                    | i weid<br>Bood<br>Bood<br>Stood<br>Ceffeel Schemark<br>Ceffeel Schemark<br>Ceffeel Schemark<br>Ceffeel Schemark<br>Ceffeel Schemark<br>Ceffeel Schemark<br>Schemark<br>Sche                                                                                                    |                                                                                                    | Transpo<br>Pranspo<br>Transpo<br>Transpo<br>Transpo<br>Tomas<br>Tomas<br>To | I Indi<br>Depit<br>Cherry<br>OUT NEWS CONTACT<br>I India<br>I India<br>India<br>I India<br>India<br>India<br>India<br>India<br>India<br>India<br>India<br>I India<br>I India<br>I India<br>I                                                                                                    | Jarg<br>Krawi<br>Long<br>I cong<br>I cong<br>I cong<br>Congoon<br>Congoon                                                                                                    | hare<br>has<br>seen<br>seen<br>Arge<br>Arge<br>Encer                                      | Auto<br>Yogen<br>Force<br>Secto<br>I auto<br>Fase<br>Fase<br>Fase                                                                                                    |
| ABA Rong<br>Market<br>Standard to 7 d 7 d refere<br>seemen de navige<br>refer<br>refer<br>a factor<br>a factor<br>a f                                                                                                    | Tead wood                                                                                                    | RECOVERING<br>RECOVERING<br>RECOVERING<br>RECOVERING<br>Interactive Co<br>Second                                                                                                    | Prompte<br>Prompte<br>1 DDBC FLAVOR FRAGRANCE LOEIN AD<br>atalog                                                                                                    | Boot<br>Ovry<br>OVT NDMS CONDUCT<br>I raws<br>I raws<br>Galaxies<br>Balandi<br>Galaxies<br>Galaxies<br>Galaxies                                                                                                    | fised<br>Endry<br>i Ineri<br>Contes<br>Contes                                                                                                    | han<br>ann<br>I rank<br>Age<br>Bect<br>Bect                                               | Audo<br>Veget<br>Food<br>Food<br>Food<br>Food<br>Food<br>Food<br>Food<br>Foo                                                                                                    |
| total         totag           nemin de navige         *           nemin de navige         *           nemin de navige         *           nemin de navige         *           navi         *           navi         *                                                                                                    | book                                                                                                    |                                                                                                    | troops<br>to the field of the field of the fiel                                                                                                    | Oury<br>OUT NEWS CONTACT<br>I rank?<br>Contact<br>Contact                                                                                                    | Lodog<br>  Lose 1<br>Concept<br>Context<br>Context                                                                                                    | See<br>I see<br>Age<br>Ence<br>Ence                                                       | Neget<br>Force<br>I and S<br>Fast<br>Fast<br>Fast<br>Fast                                                                                                    |
| remin de navige<br>nemin de navige<br>res instructions<br>instructions<br>instruct                                                                                                    | tion<br>toos<br>toos                                                                                                    | Interactive Co                                                                                                    | tone row rowards on a                                                                                                    | 0/E NDW CONDUCT<br>  raws<br>  raws     | i revol<br>Concessi<br>Colleg                                                                                                    | i ranks<br>Appe<br>Beck<br>Beck                                                           | Seeth<br>  Last's<br>  Rast<br>  Rast<br>  Rast                                                                                                    |
| remin de navige<br>reservent de la servige<br>23 forder<br>23 forder<br>24 forder<br>25 forder<br>26 forder<br>26 forder<br>27 forder<br>28 forder<br>29 forder<br>20 forder<br>20 for                                                                                                    | tion<br>read team<br>reading and the second second seco                                                                                                    | Interactive Co                                                                                                    | tanne reactions to an an<br>atalog                                                                                                    | OUT NEWS CONDUCT                                                                                                    | rews1<br>Concess<br>Coder<br>Coder                                                                                                    | i ranks<br>Age<br>Beck<br>Beck                                                            | Sach<br>I Lancs<br>Par<br>Par                                                                                                    |
| A         Landy           22         FeBy           10         FeBy           11         FeBy           12         FeBy           13         FeBy           24         FeBy           25         FeBy           26         FeBy           27         FeBy           28         FeBy                                                                                                    | the bit is because they are then     the     the same     the sam                                                                                                    | Interactive Co                                                                                                    | atalog<br>Mainer<br>Prosol<br>Prosol<br>Prosol<br>Prosol<br>Prosol                                                                                                    | E Faced 2<br>Gabanism<br>National<br>Charry<br>Comm                                                                                                    | Envertit<br>Circomont<br>Cooling                                                                                                    | Fatel A<br>Apple<br>Sweet                                                                 | Search:<br>   Tank N<br>Fear<br>Fungtont                                                                                                    |
|                                                                                                    | Tropical<br>Tropical<br>Tropical<br>Inspical<br>Tropical<br>Tropical<br>Tropical                                                                                                    | LINE AND THE ADDRESS OF THE ADDRESS OF THE ADDRESS  | Prospis<br>Prospis<br>Prospis<br>Prospis                                                                                                    | Natural<br>Charty<br>Charty                                                                                                    | Cooling                                                                                                    | Sweet<br>Skey                                                                             | Fungent                                                                                                    |
| 811         Forby           815         Forby           826         Forby           889         Forby           889         Forby                                                                                                    | Tropical<br>Tropical<br>Tropical<br>Tropical<br>Tropical                                                                                                    | ETHYL 2 METHOL 3 & A FEMENOVES<br>FLIND ASSOCIATIONEL (13)<br>ETHYL A DOCTOROWEL (13)                                                                                                    | Pressole<br>Pressole<br>Pressole                                                                                                    | Chany<br>Green                                                                                                    | Cooling                                                                                                    | Street<br>Tilway                                                                          | Fungant                                                                                                    |
| 115         Fields           225         Fields           500         Fields           500         Fields           500         Fields           500         Fields           500         Fields           500         Fields           500         Fields                                                                                                    | Tropical<br>Tropical<br>Tropical<br>Tropical                                                                                                    | TIME ASCINGAT                                                                                                    | Pinespole<br>Pinospolo                                                                                                    | Green                                                                                                    | THEY                                                                                                    | They                                                                                      |                                                                                                    |
| ISS         Freiby           IND         Freiby           IND         Freiby           IND         Freiby           IND         Freiby           IND         Freiby           IND         Freiby           IND         Freiby           IND         Freiby                                                                                                    | Tropical<br>Tropical<br>Tropical                                                                                                    | ETHYL 4 DCTENCYTE (GS)                                                                                                    | Pineapole                                                                                                    |                                                                                                    |                                                                                                    |                                                                                           |                                                                                                    |
| ano huay<br>paga truty<br>howing 1 to 7 of 7 ontrice                                                                                                    | Tropical                                                                                                    |                                                                                                    |                                                                                                    | Fresh                                                                                                    | Juley                                                                                                    | 9weet                                                                                     |                                                                                                    |
| howing i to 7 of 7 onstice                                                                                                    | incertain and incertain and ince                                                                                                    | SUB LANDAR PROVIDENT ST.                                                                                                    | Prespire                                                                                                    | Cased Change                                                                                                    | Thereal<br>Contact                                                                                                    | Sun                                                                                       | Artack                                                                                                    |
| 80'N A 52                                                                                                    |                                                                                                    |                                                                                                    |                                                                                                    | 4403                                                                                                    |                                                                                                    | Junt                                                                                      | Previous                                                                                                    |
| 891V A F2                                                                                                    |                                                                                                    |                                                                                                    |                                                                                                    |                                                                                                    |                                                                                                    |                                                                                           | Search                                                                                                    |
|                                                                                                    | ity 0 Sub-Family                                                                                                    | Ingredient Name                                                                                                    | Ø Main Facet                                                                                                    | Foort 2                                                                                                    | 0 Facet 3                                                                                                    | Pacet 4                                                                                   | Facet 5                                                                                                    |
| 123 Gre                                                                                                    | Builty                                                                                                    | HONEVELOD                                                                                                    | Honey                                                                                                    | Hyacinth                                                                                                    | Pineappie                                                                                                    | Sweat                                                                                     | Apple                                                                                                    |
| 194 Ru                                                                                                    | Derty                                                                                                    | PREVMUZEDOUTVRATE                                                                                                    | Response                                                                                                    | Pomogranate                                                                                                    | Finospale                                                                                                    | Floral                                                                                    | Honey                                                                                                    |
| 223 Fra                                                                                                    | trapinal                                                                                                    | 2.4440.244.08.0921.052007/20412                                                                                                    | Finançola                                                                                                    | Gallaman                                                                                                    | Generation                                                                                                    | Apple                                                                                     | Pear                                                                                                    |
| 426 814                                                                                                    | Green                                                                                                    | ETHY, 2 METHY, 4 PERTEND/75                                                                                                    | Super                                                                                                    | PROTOCT                                                                                                    | Pirozpaio                                                                                                    | Ferera                                                                                    | Fator Like                                                                                                    |
|                                                                                                    | lunch.                                                                                                    | THE SATURA PROVIDE                                                                                                    | Comm.                                                                                                    | Malan                                                                                                    | Antimitia                                                                                                    | Vicentia                                                                                  | Maharal                                                                                                    |
| 10                                                                                                    | Treba                                                                                                    | a new account of a second a                                                                                                    | Green                                                                                                    |                                                                                                    | represent.                                                                                                    |                                                                                           | -340.0                                                                                                    |
| nen Gra                                                                                                    | Praity                                                                                                    | A DEC DEDIXINGATE                                                                                                    | Sour                                                                                                    | Procapple                                                                                                    | Metallic                                                                                                    | Frank                                                                                     |                                                                                                    |
| 458 Au                                                                                                    | Tropical                                                                                                    | ETHYL 3-METHYL PERTYADATE                                                                                                    | Pincapole                                                                                                    | Natural                                                                                                    |                                                                                                    |                                                                                           |                                                                                                    |
| 511 114                                                                                                    | Iropical                                                                                                    | UTPL244UTW-31X-44PUNENGAUS                                                                                                    | Pinespple                                                                                                    | Chevry                                                                                                    | Cuoling                                                                                                    | Secret                                                                                    | Purgent                                                                                                    |
| 512 Ru                                                                                                    | Screat                                                                                                    | CERETOATE                                                                                                    | Charry                                                                                                    | Pineapple                                                                                                    | Wine                                                                                                    | Ethernal                                                                                  | Blueberry                                                                                                    |
| 515 Pru                                                                                                    | Tropical                                                                                                    | ETIPL2 OCTORONI                                                                                                    | Pinezpole                                                                                                    | Green                                                                                                    | Fatty                                                                                                    | titigary.                                                                                 |                                                                                                    |
| 575 Ins                                                                                                    | Impical                                                                                                    | 1.049.4400.030600.(C.0)                                                                                                    | Finespie                                                                                                    | tredt                                                                                                    | Jury                                                                                                    | Second                                                                                    |                                                                                                    |
| 536 Bw                                                                                                    | Tracical                                                                                                    | TROPOCH_DIENO/75                                                                                                    | Exvertul                                                                                                    | July                                                                                                    | Pirezosie                                                                                                    | Frish                                                                                     | Manzo                                                                                                    |
| 565 Dat                                                                                                    | Start                                                                                                    | THE INTERACTOR                                                                                                    | Unal                                                                                                    | Serv.                                                                                                    | Gram                                                                                                    | Financia                                                                                  | Paulanta                                                                                                    |
| 10                                                                                                    | Suere                                                                                                    | CONTRACTOR CONTRACTOR                                                                                                    | 105                                                                                                    | and a second                                                                                                    | a col                                                                                                    | +++439D/P                                                                                 | e-succino                                                                                                    |
| 548 Fra                                                                                                    | Swry                                                                                                    | DELEY, HEXANDALE                                                                                                    | Teatrify-and                                                                                                    | Proceptio                                                                                                    | Winne                                                                                                    | Waty.                                                                                     | Grawn                                                                                                    |
| 960 Rru                                                                                                    | Trapical                                                                                                    | ALLYL CAPRONTE (HERMICHTE) FCC                                                                                                    | Pinezpole                                                                                                    | 5/40 CT                                                                                                    | Ethoreal                                                                                                    | Rum                                                                                       | /madk                                                                                                    |
| 541 Der                                                                                                    | d Spiry                                                                                                    | AUVECINIAMATE                                                                                                    | ttalsarrie                                                                                                    | Energy                                                                                                    | Piranggia                                                                                                    |                                                                                           |                                                                                                    |
| 852 Bia                                                                                                    | Scient                                                                                                    | ETHEL B2-FUTY UPDOWNOATE                                                                                                    | Pirespole                                                                                                    | Balliam                                                                                                    | Ripe                                                                                                    | Acrys:                                                                                    | ham                                                                                                    |
| 010 Fru                                                                                                    | Fresh                                                                                                    | 4 MET-PL 2 PENTIL 1 2 DODROLAND                                                                                                    | Green                                                                                                    | Wbxy                                                                                                    | Firospaio                                                                                                    | vegatable                                                                                 | Licenice                                                                                                    |
| IN IN                                                                                                    | Institud                                                                                                    | Marco or an in relational                                                                                                    | No. 14                                                                                                    | 1.411                                                                                                    | Nowran                                                                                                    | Transmit.                                                                                 | Financia                                                                                                    |
|                                                                                                    |                                                                                                    | - Contraction of the Contraction of the Contraction |                                                                                                    |                                                                                                    |                                                                                                    |                                                                                           |                                                                                                    |

Gardez à l'esprit qu'à ce stade le **chemin de navigation** est toujours actif dans le coin droit en haut de la page. Si vous n'êtes pas satisfait des résultats finaux de votre recherche d'origine, mais ne voulez pas recommencer au début, le chemin de navigation est votre ami! *Par exemple, si vous voulez rester dans la logique de recherche d'un produit "Fruité" et "Tropical", mais ne voulez plus que "Ananas" soit la "Facette principale", cliquez sur le bouton qui lit "Tropical" et cela vous rapportera une page spécifique afin que vous puissiez choisir une autre option pour la "Facette Principale".* 

6. MAIS, disons que vous êtes satisfait du résultat final que vous avez reçu. Maintenant, vous souhaitez connaître plus d'informations sur ce produit spécifique, cliquez simplement sur le "**Nom de l'ingrédient**" indiqué dans le tableau, dans ce cas "**2,4-HEXADIENYL ISOBUTYRATE**" et une nouvelle fenêtre s'ouvrira.

|                         |                            |                                                                     | <b>BEDOUKIAN</b><br>R t s t a R c H | DOME FLAVOR FRAGRANCE LOGEN ADA | DUT NEWS CONTACT    |                     |              |                 |
|-------------------------|----------------------------|---------------------------------------------------------------------|-------------------------------------|---------------------------------|---------------------|---------------------|--------------|-----------------|
| Inity                   | ) (* Report                | Process<br>Contraction Service at regimmer Main Theory<br>June 2010 | Interactive Ca                      | alog                            |                     |                     |              |                 |
|                         | C31                        |                                                                     |                                     |                                 |                     |                     |              | Searcho         |
| 122.00                  | A turniy                   | tabitaniy                                                           | A Company and a company             | Main Loopt                      | i tani 2<br>Asharan | Energy Constant     | Land A       | i tant s        |
| 411                     | Inally                     | tropical                                                            | Cliquez                             | Prespire                        | Network             | Citration           | -49%         |                 |
| 511                     | Fruity                     | Tropical                                                            | ETHYL 2 METHYL 3 & 4 PENTENDATES    | Pincapole                       | Charry              | Cooling             | Sweet        | Fungent         |
| 515                     | tesky                      | Tropical                                                            | HIM: 2-DETHEMIT                     | Pinespile                       | Creen               | two                 | They         |                 |
| 121                     | Fruity                     | Tropical                                                            | ETHY, 4 DETENDINE (CE)              | Pineapole                       | Frosh               | Julty               | Sweet        |                 |
| 560                     | feaky<br>Teatra            | Tropical                                                            | ALTH CANDIDE PERSONALITIES.         | Pinespie                        | faced               | Hiteosai<br>Contexe | Bun          | Artack          |
| Showing 1 to 7 of 7 ont | rics                       |                                                                     |                                     |                                 |                     |                     |              | Previous 1 Next |
| BRCV                    | <ul> <li>Family</li> </ul> | \$ Sub-Family                                                       | Ingresiont Name                     | Ø Main Pacet                    | Facet 2             | Pacet 3             | Pacet 4      | Pacet 5         |
| 123                     | Green                      | Bruity                                                              | HONEYELOD                           | Honey                           | Hyacinth            | Pineappie           | Sweet        | Apple           |
| 154                     | Fruity                     | Derty                                                               | PREVALISTICUTION/TE                 | Responsy                        | Fornegranate        | Finospale           | Floral       | Licney          |
| 223                     | Frieity                    | Impiral                                                             | 2,640 SALIENSI INCERTISIAN          | Pineepple                       | Collineare          | Cinnersen           | Apple        | Peer            |
| 436                     | Ruity                      | Green                                                               | ETHOL 2 METHYL 4 PENTENDATE         | Super                           | Pungent             | Pirozpaio           | Tenana       | Exton Like      |
| 478                     | Dates                      | Lineda                                                              | THE 24D IN PRIMA                    | Green                           | Melen               | Amimim              | Finematic    | Natural         |
| 445                     | Cours                      | finite .                                                            | THE DEPENDENCE                      | Scar                            | (Susantala          | Matali              | Frank        |                 |
|                         |                            |                                                                     |                                     |                                 | in all              |                     |              |                 |
| 420                     | Raity                      | irojačaj                                                            | LINE SMERICE PROVIDER               | Pincipac                        | Necures             |                     |              |                 |
| 511                     | Trang                      | Tropics.                                                            | LINE SALENCES AND DECKED            | Presiden                        | chevy               | Caoing              | SAGeed       | Pariper         |
| 512                     | Ruly                       | Scorat                                                              | CHERCOATE                           | Charry                          | Pinaappia           | Wite                | Ethereal     | Ebeberry        |
| 515                     | Fruity                     | Tropical                                                            | ETIPL 2 OCTEVOALE                   | Pinezpole                       | Green               | Fatty               | Kirawy       |                 |
| 575                     | traig                      | Impical                                                             | ER12.4-00.020040.0200               | Pineepple                       | trash               | Jury                | Sector 1     |                 |
| 535                     | Rivity                     | Tropical                                                            | TROPOCHL DIRIOATE                   | Powerful                        | Juiky               | Pineappie           | Fresh        | Mango           |
| 56                      | Fruity                     | Steert                                                              | CHPS. LONGINATE FCC                 | Floral                          | Deny                | Green               | Finespole    | Rhulterb        |
| 548                     | Fraily                     | Serry                                                               | SHUTY, HEXANDER                     | Testoffe at th                  | Proceptie           | Winw                | way          | Green           |
| 500                     | Ruity                      | Tracical                                                            | ALLYL CAPROATE (HEAVED FOC          | Pinezpole                       | Swatt               | Ethoreal            | Rum          | Amouk           |
| 561                     | Dechal                     | Spiry                                                               | AUVI CNIMMAT                        | Dalmarrie                       | Traity              | Pirateppie          |              |                 |
| 852                     | <b>Built</b>               | Sumat                                                               | FTMM, NO AURY, INDOMEDICE           | Pireanole                       | Baliam              | Dise                | Acres :      | Barr            |
| 810                     | Dates                      | Post N                                                              | A SAFETAR A BEARDA & A POPULATION   | Contra .                        | Thinks.             | Filesene            | Via anatabia | 1 marine        |
|                         | 1.00                       |                                                                     | THE PERCENT AND A COMPARED          | steen                           | very                | e coppe             | www.hitoic   |                 |
| 854                     | maiy                       | Frequencies                                                         | MERCI R ACTORNED (                  | Wasy                            | rany                | hospy               | C DODDHAT    | Presspore       |
| 9540                    | Auty                       | Tropical                                                            | PROTO-DECK                          | Pineapple                       | Cherry              | Cooling             | Sover        | Pungant         |
| Showing 1 to 20 of 20+  | en fan                     |                                                                     |                                     |                                 |                     |                     |              | Previux 1 Net   |

Vous avez maintenant ouvert le "Guide de l'Application", vous trouverez ici les informations pertinentes qu'un parfumeur doit connaître sur l'ingrédient (description de l'odeur, utilisation des parfums, niveau d'utilisation recommandé, stabilité, etc.). Si vous souhaitez recevoir plus d'informations sur les spécifications techniques des ingrédients ou demander un échantillon, il existe deux boutons carrés vers le haut du "Guide de l'Application", cliquez sur le bouton requis et vous serez redirigé vers la page correspondante. Ce "Guide de l'Application" s'ouvrira comme nouvelle fenêtre, que vous pourrez minimiser ou fermer pour retourner à la recherche du catalogue interactif à tout moment.

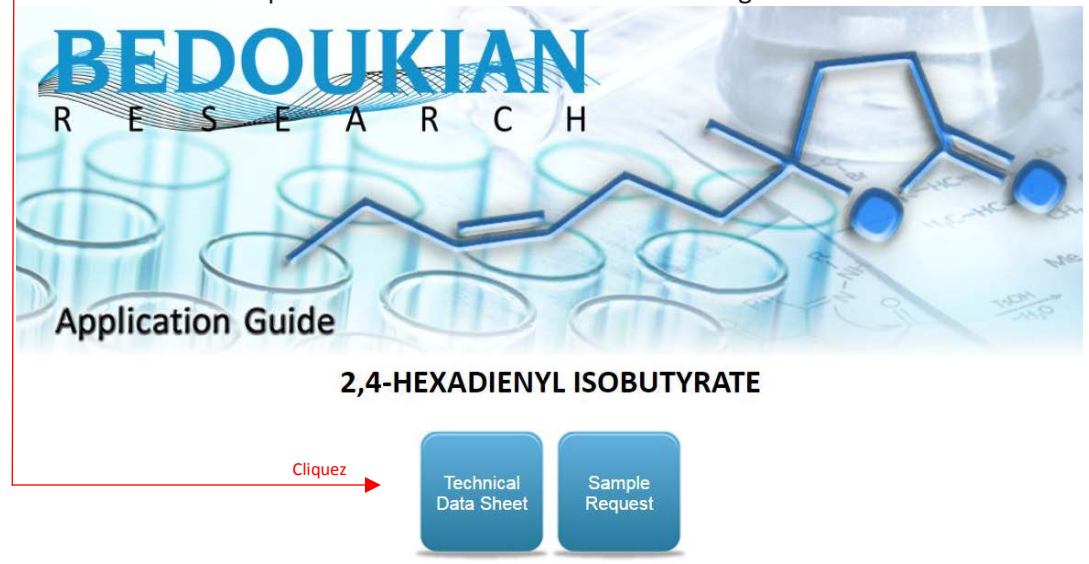

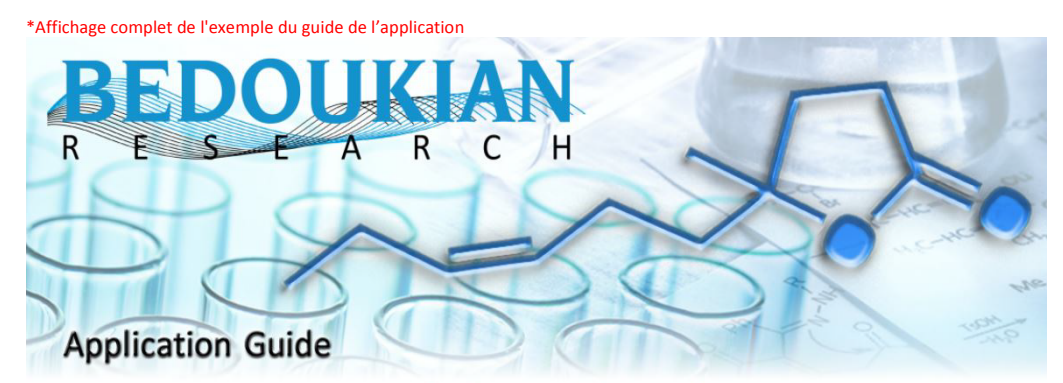

## 2,4-HEXADIENYL ISOBUTYRATE

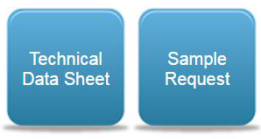

#### **Product Information**

BRI No. 223 CAS No. 16491-24-0 Chemical Name: Propanoic acid, 2-methyl-, 2,4-hexadienyl ester

#### Organoleptics

Odor Description: A sweet pineapple odor with cinnamon undertones. Family: Fruity Sub-Family: Tropical Facets: Pineapple, Galbanum, Cinnamon, Apple, Pear Fragrance Use: For sweet pineapple, nutty, spicy notes. Recommended Use Level: 1% - 5%

### **Specifications & Technical Information**

LogP: 3.31 Vapor Pressure: 0.139 mmHg (20C, EPI 4.0) Nature Identical: NO Tenacity on Blotter: > 1 hour Regulatory Status: TSCA AICS CHINA DSL ECL EINECS(240-551-6) PICCS

#### **Stability Information**

| Base                     | pН  | Stability          |
|--------------------------|-----|--------------------|
| Fabric Conditioner       | 3   | Data Not Available |
| Antiperspirant/Deodorant | 3.5 | Data Not Available |
| Shampoo                  | 6   | Data Not Available |
| Dish Detergent           | 7   | Data Not Available |
| Liquid Detergent         | 9   | Data Not Available |
| Soy Wax                  | -   | Data Not Available |

### Last Revised Date

2/2/2017

Bedoukian Research, Inc. is a leading supplier of fragrance and flavor ingredients. 21 Finance Drive, Danbury, Connecticut 06810, USA | Tel: 1-203-830-4000 | Fax: 1-203-830-4010 <u>customerservice@bedoukian.com</u> Copyright © 2016 <u>Bedoukian Research, Inc.</u> Web Development by <u>Evan Freitag</u>, Hosting by <u>BECOL</u>

# L'approche directe

PoUr le bien cette expérience, nous allons changer un peu, supposons que vous souhaitez trouver un ingrédient "**Citrus**" (traduction : **Agrumes**), mais n'avez pas le temps de naviguer le diagramme à bulles, l'outil "**Recherche Rapide**" est pour vous !

1. Vous trouverez la **"Barre de Recherche"**, en haut la page principale du catalogue interactif dans le coin à droite.

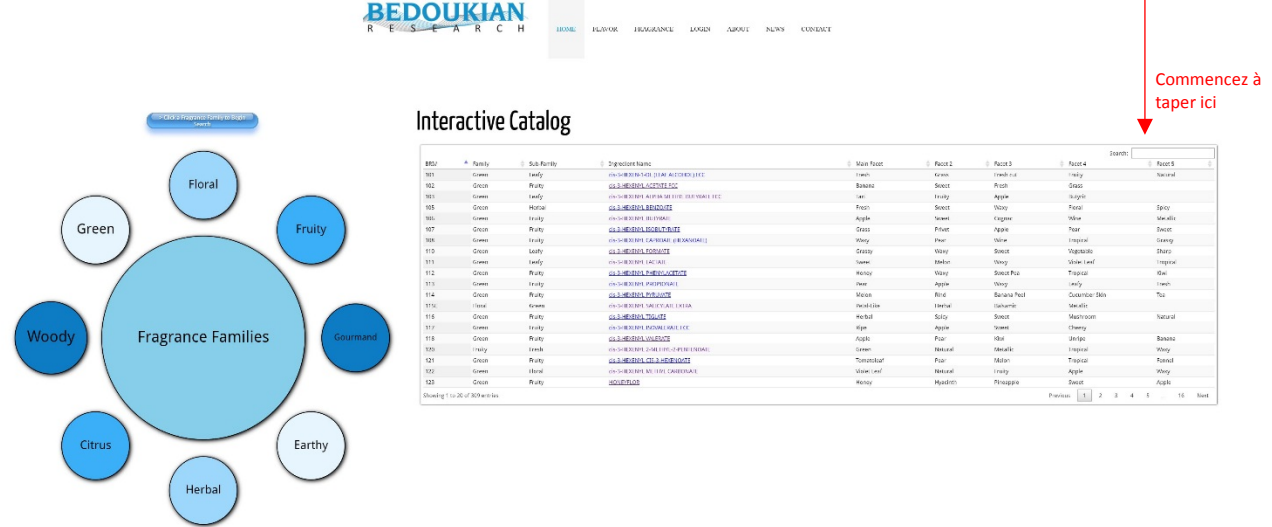

- Dans cette «Barre de Recherche», vous pouvez taper votre recherche. La table reconnaît à la fois des mots clés génériques et spécifiques, mais nous recommandons de commencer par des mots clés génériques pour tirer le meilleur parti de la recherche. Dans ce cas, recherchez "Mandarin" (traduction : Mandarine)
- 3. Une fois que vous commencez à taper votre **mot-clé**, la table s'ajuste automatiquement, en tirant tout les arômes qui ont ce terme spécifique pertinent dans leur description.

|                                         | JKIA<br>ARC                                                    | Н номе                                                                    | FLAVOR                                                                              | FRAGRANCE                                                                         | LOGIN                     | ABOUT | NEWS | CONTACT |                                                                                                |                                                               |                                                                                                |                                                                     |                                                           |
|-----------------------------------------|----------------------------------------------------------------|---------------------------------------------------------------------------|-------------------------------------------------------------------------------------|-----------------------------------------------------------------------------------|---------------------------|-------|------|---------|------------------------------------------------------------------------------------------------|---------------------------------------------------------------|------------------------------------------------------------------------------------------------|---------------------------------------------------------------------|-----------------------------------------------------------|
|                                         |                                                                |                                                                           |                                                                                     |                                                                                   |                           |       |      |         |                                                                                                |                                                               |                                                                                                |                                                                     |                                                           |
| Inte                                    | ractive                                                        | Catalog                                                                   |                                                                                     |                                                                                   |                           |       |      |         |                                                                                                |                                                               |                                                                                                | Search: [                                                           | Mandarin                                                  |
| Inter                                   | ractive                                                        | Catalog                                                                   | 🔶 Ingre                                                                             | idient Name                                                                       |                           | 500   |      |         | Main Facet                                                                                     | Facet 2                                                       | Facet 3                                                                                        | ∳ Facet                                                             | Mandarin                                                  |
| BR1#                                    | Factive                                                        | Catalog<br>Sub-Family<br>Aldehydic<br>Aldehydic                           | ∳ Ingre<br>UNDE                                                                     | Klient Name<br>ECENAL-10 BRI (UNDE                                                | CYLENIC ALD.)             | ECC   |      |         | <ul> <li>Main Facet</li> <li>Waxy</li> <li>Mandarina</li> </ul>                                | Facet 2 Mandarine Oraces                                      | Facet 3<br>Rose<br>Maloo                                                                       | ∳ Facet 4                                                           | Mandarin <br>Facet 5<br>Fatty<br>Solor                    |
| BRI#<br>297<br>341<br>356               | Family<br>Citrus<br>Citrus                                     | Catalog<br>sub-Family<br>Aldehydic<br>Aldehydic<br>Maddarine              | ♦ Ingre<br>UNDE<br>£.2.2.                                                           | Klient Name<br>ECENAL-10 BRI (UNDE<br>6-DODECADIEN-1-AL<br>DECENAL (HTRAN         | CYLENIC ALD.)             | RCC   |      |         | Main Facet     Waxy     Mandarine     Orange                                                   | Facet 2<br>Mandarine<br>Orange<br>Waxy                        | Facet 3<br>Rose<br>Melon<br>Aldehvdic                                                          | Search:<br>Soapy<br>Fatty<br>Fatty                                  | Mandarin <br>Pacet 5<br>Fatty<br>Spicy                    |
| BRI#<br>297<br>341<br>356<br>382        | Factive                                                        | Catalog<br>Sub-Family<br>Aldehydic<br>Aldehydic<br>Mandarine<br>Aldehydic | <ul> <li>Ingre-<br/>UNDE</li> <li>e.z-2.1</li> <li>2-DOI</li> <li>trans-</li> </ul> | idient Name<br>ECENAL-10 BRI (UNDE<br>6-DODECADIEN-1-AL<br>DECENAL (HIGH TRAN<br> | ICYLENIC ALD.)            | ECC   |      |         | <ul> <li>Main Facet</li> <li>Waxy</li> <li>Mandarine</li> <li>Orange</li> <li>Fresh</li> </ul> | Facet 2<br>Mandarine<br>Orange<br>Waxy<br>Orange              | <ul> <li>Facet 3</li> <li>Rose</li> <li>Melon</li> <li>Aldehydic</li> <li>Mandarine</li> </ul> | ∳ Facet<br>Soapy<br>Fatty<br>Taorerine                              | Mandarin <br>Pacer 5<br>Fatty<br>Spicy<br>Fatty           |
| BRI#<br>297<br>341<br>356<br>382<br>384 | Factive<br>Family<br>Ctrus<br>Ctrus<br>Ctrus<br>Ctrus<br>Ctrus | Sub-Family<br>Aldehydic<br>Aldehydic<br>Aldehydic<br>Aldehydic            | Ingre-<br>UNDE<br>±.2.2<br>2-DOI<br>TRADE<br>ZESTE                                  | dient Name<br>ECENAL-10 BRI (UNDE<br>6-DODECADEN-1-AL<br>DECENAL<br>              | ECYLENIC ALD.)<br>(S) FCC | ECC   |      |         | Main Facet     Waxy     Mandarine     Orange     Fresh     Zest                                | Facet 2     Mandarine     Orange     Waxy     Orange     Rind | Facet 3     Rose     Melon     Aldehydic     Mandarine     Mandarine                           | Search:<br>Search:<br>Seapy<br>Fatty<br>Fatty<br>Tangerine<br>Fresh | Mandarin <br>Pacet 5<br>Fatty<br>Spicy<br>Fatty<br>Orange |

4. Le grand avantage du catalogue interactif est que, vous affinez votre recherche, tout en comparant chaque molécule en un coup d'œil, ce qui serait très difficile en regardant les feuilles de spécifications ou d'autres ressources. Lors de la recherche de "**Mandarin**" (traduction :

**Mandarine**), vous verrez de nombreux résultats, mais ce système vous permettra de trouver le type spécifique de "**Mandarin**" (traduction : **Mandarine**) que vous trouverez intéressant.